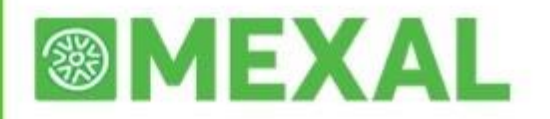

#### FATTURA ELETTRONICA B2B

Dal 1° gennaio 2019 entra in vigore la fatturazione elettronica tra privati, basata sul formato della Fattura PA, aggiornato alla nuova versione "1.2" obbligatoria a partire da tale data. Per la Fattura B2B, a differenza della PA, è disponibile sia la modalità manuale file XML che prevede, appunto, la sola generazione del file xml della fattura che dovrà essere firmato, inviato e conservato, che quella attraverso Passhub.

## EMISSIONE/REVISIONE DOCUMENTI

DOCUMENTO MACA77INO

Il file XML della fattura viene generato all'atto della stampa del documento stesso, tramite le funzioni "Emissione/revisione documenti" o "Emissione differita documenti".

Immessa la sigla documento FT, NC, FD, ND, se tutte le specifiche sono state correttamente indicate nel programma, in uscita dal campo "Cliente" si ottiene automaticamente l'impostazione:

Della corretta sigla documento collegata alla modulistica Fattura XML PA

Del sezionale iva vendite elettronico associato al cliente.

Al momento della conferma del documento e della stampa saranno disponibili solo quelle stampanti che utilizzano il formato idoneo e subordinato alla tipologia del servizio attivato.

**NOTA BENE:** se si è scelto il servizio All inclusive Passepartout il documento viene generato in formato ".dat"; in fase di apposizione della firma all'interno del sistema PassHub il documento viene trasformato nel formato ".xml". Se l'inoltro è contestuale alla stampa del documento la procedura verifica la dimensione del file in quanto non è possibile far pervenire al Sistema di Interscambio dati con dimensione superiore a 5 MB.

| DOCUMENTO MAG | AZZINU               |         |                 |        |
|---------------|----------------------|---------|-----------------|--------|
|               |                      |         |                 |        |
| Documento     | FTE-FATTURA          | Cliente | 501.01395 .test |        |
| Causale       | -                    |         |                 |        |
| Numero        | 1/AUTO Del 04/07/18- |         |                 |        |
| Magazzino     | 1-                   | Agente  |                 |        |
| Costi/ricavi  | -                    | Note    |                 |        |
| Codice e des  | scrizione articolo   |         | Um Quantita'    | Prezzo |

Di seguito si procede alla compilazione delle righe ed emissione documento. Ci saranno alcuni messaggi guida per eventuali cose mancanti che porteranno alla generazione del file xml

### FATTURA ELETTRONICA – INVIO DOCUMENTO E GESTIONE DELLE RICEVUTE

Le fatture emesse non vengono subito inviate, bensì vengono "parcheggiate" in una tabella chiamata "Cruscotto" dal quale possono essere visionate (anche in anteprima) per valutare la correttezza dei dati.

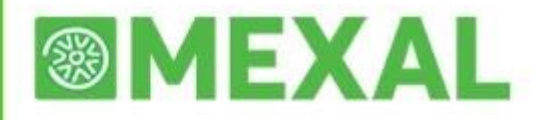

Il cruscotto è raggiungibile dal menù Azienda > Docuvision > Fatture Elettroniche PA/B2B

#### FATTURE ELETTRONICHE XML – FATTURE EMESSE

Il cruscotto, composto dalle funzioni CRUSCOTTO FATTURE PA, CRUSCOTTO FATTURE B2B, GESTIONE RICEVUTE e IMPORT FATTURE, consente di gestire l'intero processo di comunicazione con il Sistema di Interscambio (SdI).

Il cruscotto mostra i vari documenti suddivisi in base allo stato in cui si trovano, dando la possibilità di trasmettere quelli non ancora inviati ed eventualmente accedere in modifica al singolo documento selezionato.

Gli stati presenti sono i medesimi delle notifiche e la totalità dei documenti è suddivisa fra l'anno corrente (colonna ANNO 20XX) e la somma dei documenti gestiti nei diversi anni (colonna TOTALI).

| STATO FATTURE       | TOTALI | ANNO 2015 |    |   |
|---------------------|--------|-----------|----|---|
|                     |        |           | 45 | _ |
| Da inviare          |        |           | 15 |   |
| Trasmesse           | 10     | 4         |    |   |
| Scartate            | 5      | 3         |    |   |
| Consegnate          | 5      | 0         |    |   |
| Accettate           | 3      | 2         |    |   |
| Riflutate           | 0      | 0         |    |   |
| Decorsi i termini   | 3      | 1         |    |   |
| Mancata consegna    | 1      | 0         |    |   |
| Non recapitate      | 2      | 1         |    |   |
| Totali dell'azienda | 29     |           |    |   |

Selezionando la riga di fatture da inviare si apre la lista relativa.

| Numero▲ Descrizione     Data     PA/SDI     Nome       186     ET 1/9 501 01395     test     04/07/2018     323232 | Da inviare                 |            | -> 0        |                      |
|----------------------------------------------------------------------------------------------------|----------------------------|------------|-------------|----------------------|
| 186 ET 1/9 501 01395 test 04/07/2018 323232                                                                        | Numero <sub> </sub>        | Data       | PA/SDI Nome | Visualizza documento |
| 186 FT 1/9 501 01395 test 04/07/2018 323232                                                                        |                            |            | Q           |                      |
| 100 TT 110 001.01000 .1031 01.0110 02.0202                                                                         | 186 FT 1/9 501.01395 .test | 04/07/2018 | 323232      |                      |

Selezionando la fattura è possibile visualizzarla o modificarla con apposita funzione

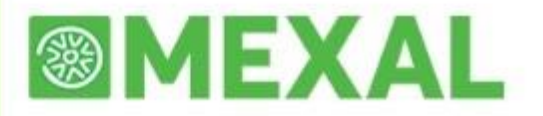

# FATTURA ELETTRONICA

#### Dati relativi alla trasmissione

Identificativo del trasmittente: IT01621900479 Progressivo di invio: 3466 Formato Trasmissione: SDI11 Codice Amministrazione destinataria: UF0123 E-mail del trasmittente: assistenza@entaksi.eu

#### Dati del cedente / prestatore

#### Dati anagrafici

Identificativo fiscale ai fini IVA: IT01234567891 Denominazione: Azienda per Fattura PA Gestione Passepartout Regime fiscale: RF01 (ordinario)

Dati della sede

#### NOTE:

Lo stato della fattura è determinato dall'ultima ricevuta associata.

Il legame fattura-ricevute può essere eseguito dal singolo documento di Docuvision richiamato in GESTIONE DOCUMENTO (pulsante Acquisisci ricevute [Shift+F8]) o direttamente da apposita funzione di menù (Azienda – Docuvision – Fatture elettroniche xml – Fatture emesse – GESTIONE RICEVUTE).

Se il servizio scelto è *All inclusive Passepartout*, ai piedi della videata viene visualizzato il numero dei documenti utilizzati in quella specifica azienda (*Totali dell'azienda*) ed il numero dei documenti acquistati ed utilizzati per l'intera installazione (*TOTALI INSTALLAZIONE*).

Una volta selezionati i documenti da inviare, per trasmetterli al Sistema di Interscambio basterà premere il bottone "Invia Fatture" che si trova in basso a destra.

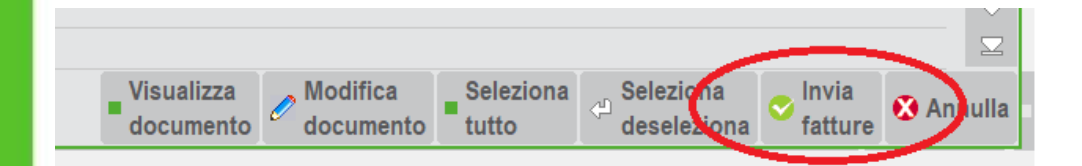

Tornando nella gestione delle fatture sarà aumentato il numero delle fatture "Trasmesse". Successivamente, al ricevimento della relativa ricevuta, si aggiorneranno i contatori sottostanti.

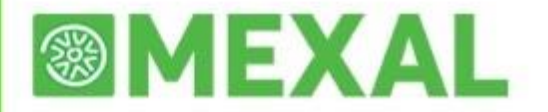

#### Per controllare la presenza delle ricevute dal Cruscotto premere il bottone "Gestione Ricevute"

| BLUETECH SRL B | LUETECH SRL Cruscotto Fatture E | 32B        |            |             | BLUETECH                   |
|----------------|---------------------------------|------------|------------|-------------|----------------------------|
|                |                                 |            |            |             | = Fatture in conservazione |
|                |                                 |            |            |             | = Gestione ricevute        |
|                |                                 |            |            |             | = PassHub                  |
|                |                                 | TOTAL      | ANNO 2040  |             | _                          |
|                | STATO FATTURE                   | TOTALI     | ANNO 2019  |             |                            |
|                | Da inviare                      |            |            | 2           |                            |
|                | Trasmesse                       | 0          | 0          |             |                            |
|                | Scartate                        | 0          | 0          |             |                            |
|                | Consegnate                      | 23         | 23         |             |                            |
|                | Accettate                       | 0          | 0          |             |                            |
|                | Rifiutate                       | 0          | 0          |             |                            |
|                | Decorsi i termini               | 0          | 0          |             |                            |
|                | Mancata consegna                | 11         | 11         |             |                            |
|                | Non recapitate                  | 0          | 0          |             |                            |
|                | Utilizzate dall'azienda         | 34         |            |             |                            |
|                |                                 | Acquistato | Utilizzato | Disponibile |                            |
|                | TOTALI INSTALLAZIONE            | 510        | 63         | 447         |                            |
|                |                                 |            |            |             |                            |

Gli stati della fattura dunque cambiano nel tempo e possono essere diversi:

- Trasmesso: il documento è stato trasmetto al Sistema di Interscambio mediante la funzione di Docuvision – Fatture elettroniche xml – Fatture emesse – CRUSCOTTO FATTURE PA o dal singolo documento, in caso di servizio in Autonomia. Con il servizio All inclusive Passepartout l'inoltro può essere fatto anche direttamente da magazzino/parcellazione.
- **Scartato**: il file non risulta formalmente corretto per il Sistema di Interscambio che ha rilasciato una notifica di scarto (NS) ora allegata al documento.
- **Consegnato**: il documento è stato consegnato al destinatario. Al file è stata associata una notifica di consegna (RC) inoltrata al fornitore dal Sistema di Interscambio.
- Accettato: il documento, ricevuto dal cliente, è stato da questi accettato. Al file è stata associata una notifica esito corretta (NE contenente EC01).
- **Rifiutato**: il documento, ricevuto dal cliente, è stato da questi rifiutato. Al file è stata associata una notifica esito non corretto (NE contenente EC02).
- Decorsi i termini: il documento è stato ricevuto dal destinatario che non ha comunicato al Sistema di Interscambio, entro i 15 giorni a sua disposizione, di averlo accettato o rifiutato. Si ricorda che tale comunicazione per il destinatario/cliente non è obbligatoria ma facoltativa. In questa situazione, il Sistema di Interscambio invia una ricevuta di decorso i termini (DT) per informare che tale fattura non potrà più passare dal canale Sistema di Interscambio né ci saranno ulteriori comunicazioni in merito.
- **Mancata consegna**: con questa ricevuta il Sistema di Interscambio informa che non è stato possibile recapitare il documento al destinatario. Continuerà in tale attività per altri 10 giorni. Al documento si è allegata la notifica di mancata consegna (MC).
- Impossibile recapito: il Sistema di Interscambio non riesce a contattare il destinatario per l'inoltro del documento. Al fornitore viene inviata una ricevuta di non recapito (AT) all'interno di un file .zip contenente anche la fattura originaria. Il fornitore dovrà contattare il destinatario/cliente con altre modalità.